## プリンターの設定

① 「ファイル」→「印刷」をクリック、「プリンターのプロパティ」をクリック

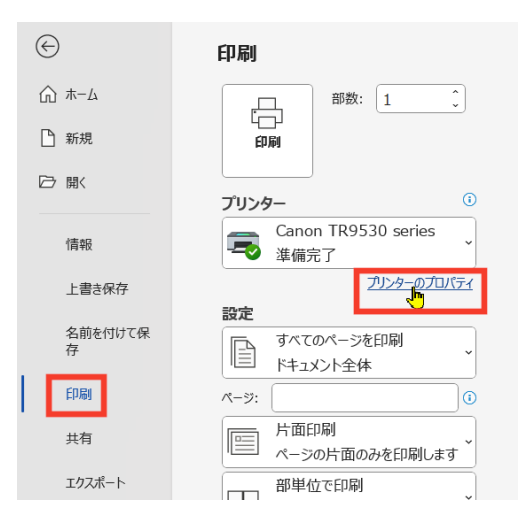

② 「基本設定」タブを選び、用紙の種類の「普通紙」の下やじるしをクリック、「写真用紙」
 →「写真用紙光沢スタンダード」 選びます

| 👼 Canon TR9530 seriesのプロパテ | ſ                           |                         |      | ×                |  |  |  |
|----------------------------|-----------------------------|-------------------------|------|------------------|--|--|--|
| クイック設定 基本設定 ページ設定          | ユーティリティ                     |                         |      |                  |  |  |  |
|                            | 用紙の種類(Y):                   | 善通紙                     |      | $\sim$           |  |  |  |
|                            | 給紙方法(R):                    | <ul> <li>普通紙</li> </ul> | >    | ~                |  |  |  |
|                            | 印刷品質(g)                     | 写真用紙                    | >    | 写真用紙 光沢ゴールド      |  |  |  |
|                            |                             | 封筒                      | >    | 光沢プロ プラチナグレード    |  |  |  |
|                            | 2                           | はがき                     | >    | 写真用紙 微粒面光沢 ラスター  |  |  |  |
|                            | a                           | スクラッププッキング用紙            | >    | 写真用紙 絹目調         |  |  |  |
|                            |                             | その他の用紙                  | >    | 写真用紙 光沢 スタンダード 📐 |  |  |  |
| 14 VR (#                   | ●/濃度(C)                     |                         |      | マットフォトペーパー       |  |  |  |
| 普通統<br>A4                  | C) // (0)                   | ♀自動                     |      |                  |  |  |  |
|                            | (                           | ○マニュアル調整                | 設定   |                  |  |  |  |
|                            | <ul><li>モノクロ印刷(L)</li></ul> |                         |      |                  |  |  |  |
|                            | を表示(W)                      |                         | _    |                  |  |  |  |
|                            |                             | 2303(00)                |      |                  |  |  |  |
|                            |                             |                         |      |                  |  |  |  |
|                            |                             |                         |      |                  |  |  |  |
|                            |                             |                         |      |                  |  |  |  |
|                            |                             |                         |      |                  |  |  |  |
|                            |                             |                         |      |                  |  |  |  |
|                            |                             |                         |      | + >              |  |  |  |
|                            |                             |                         | 標準に戻 | 9(1-7            |  |  |  |
|                            |                             |                         |      |                  |  |  |  |
| OK キャンセル ヘルプ               |                             |                         |      |                  |  |  |  |

③「印刷品質」で「きれい」を選びます。

| 📾 Canon TR9530 seriesのプロパティ |              |                |     |  |
|-----------------------------|--------------|----------------|-----|--|
| クイック設定 基本設定 ページ設定           | ミューティリティ     |                |     |  |
|                             | 用紙の種類(Y):    | 写真用紙 光沢 スタンダード | ~   |  |
|                             | 給紙方法(R):     | 目動選択           | × ] |  |
|                             | 印刷品質(Q)      |                |     |  |
|                             |              | ● きれい          |     |  |
|                             | a            |                |     |  |
|                             |              |                |     |  |
|                             |              | ○ユーザー設定        | 設定  |  |
| 写直田紙 光況 ユタンダード              | ┌ 色/ 濃度(C)── |                |     |  |
| A4                          |              | ◯ 自動           |     |  |
|                             |              | ○マニュアル調整       | 設定  |  |

④ 「ページ設定」タブを選び、「用紙サイズ」・「用紙の向き」を選びます。必要に応じて「ページレイアウト」も設定し、「OK」をクリックします。

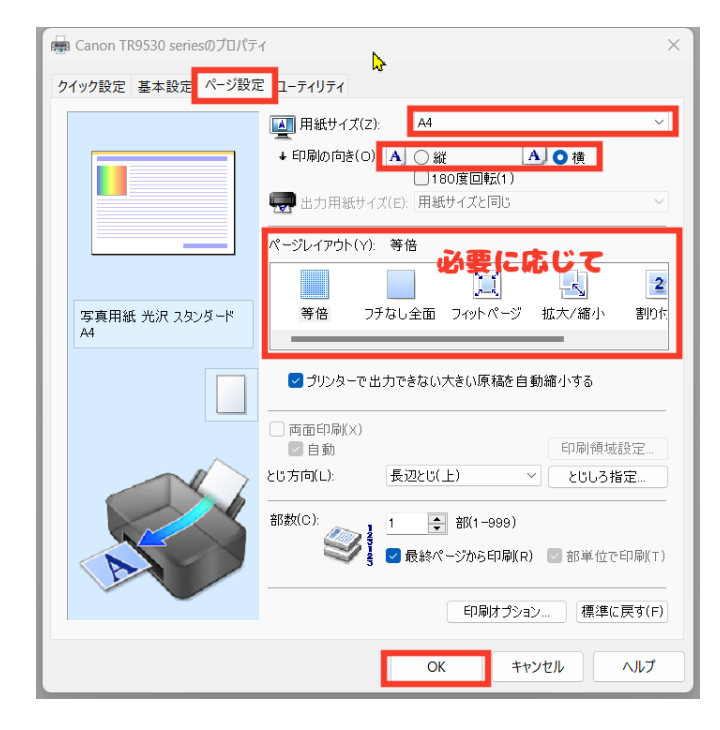